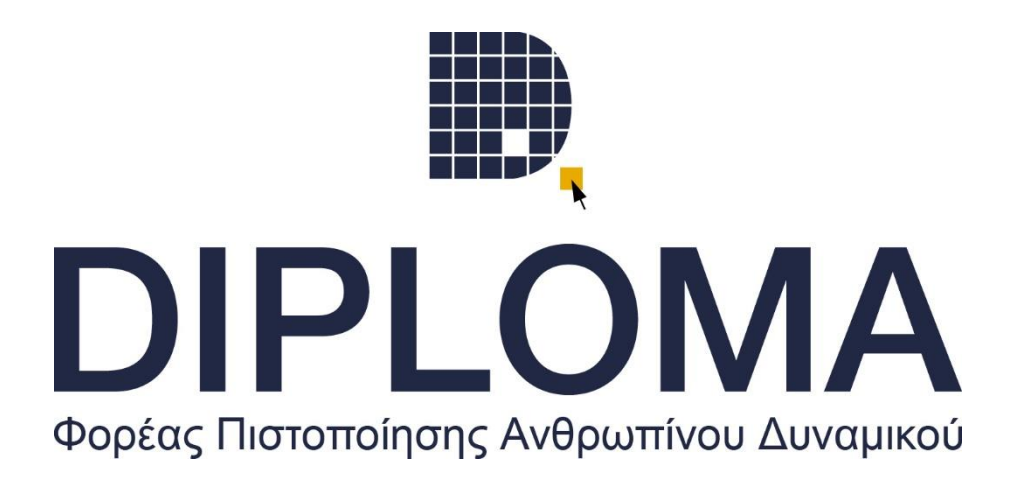

# Creo Parametric CORE syllabus v1.0

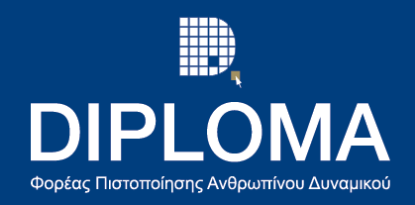

## **Creo Parametric CORE**

#### Α. Βασικές Έννοιες Σχεδιασμού και Μεθοδολογίας Σχεδίασης

- 1. Εισαγωγή
- 2. Η έννοια της ρουτίνας σχεδίασης
- 3. Σχεδιαστική Πρόθεση(Design Intent).
- 4. Κατηγοριοποίηση Βιομηχανικών Προϊόντων με Κριτήρια.

#### Β. Οι παραγόμενες γεωμετρίες των εντολών στερεάς

### μοντελοποίησης Extrude, Revolve, Sweep, και Helical Sweep.

- **1**. Η εντολή **Extrude**.
  - 1.1 Extrude Εισαγωγή.
  - 1.2 Εφαρμογή της εντολής Extrude σε ανοικτά δισδιάστατα σχέδια.
  - Εφαρμογή της εντολής Extrude σε κλειστά δισδιάστατα σχέδια.
  - 1.4 Το δισδιάστατο σχέδιο(sketch) μέσα και έξω από την εντολή Extrude.
  - 1.5 Βασικοί τύποι εξώθησης ενός δισδιάστατου σχεδίου.
- 2. Η εντολή **Revolve**.
  - 2.1 Revolve Εισαγωγή.
  - 2.2 Εφαρμογή της εντολής Revolve σε ένα δισδιάστατο σχέδιο που δημιουργείται κατά τη διάρκεια εκτέλεσης της εντολής.
  - 2.3 Εφαρμογή της εντολής Revolve σε ένα δισδιάστατο σχέδιο που υπάρχει ήδη στο χώρο σχεδίασης.
- **3.** Η εντολή **Sweep**.
  - 3.1 Sweep Εισαγωγή.
  - 3.2 Η δημιουργία και οι ιδιότητες του trajectory και του Section της εντολής Sweep.
  - 3.3 Επιλογή Trajectory από την υπάρχουσα γεωμετρία του στερεού.
- 4. Η εντολή Helical Sweep.
  - 4.1 Helical Sweep Εισαγωγή.
  - 4.2 Βασικά βήματα εκτέλεσης της εντολής Helical Sweep.

#### Γ. Οι παραγόμενες γεωμετρίες των εντολών στερεάς

#### μοντελοποίησης Blend, Swept Blend, Rotational Blend.

- **1**. Η εντολή **Blend**.
  - 1.1 Blend Εισαγωγή.
  - 1.2 Blend Sketched Sections.
  - **1.3** Blend- Selected Sections.
  - **1.4** Blend Open Sections With Thickness.
- **2**. Η εντολή **Swept Blend**.
- 3. Η εντολή Rotational Blend.

### Δ. Η πλατφόρμα σχεδίασης Sketch.

- 1. Η πλατφόρμα σχεδίασης Sketch Εισαγωγή.
- Τα βασικά μενού εργαλείων της πλατφόρμας σχεδίασης Sketch και η σχεδιαστική πρόθεση στο δισδιάστατο σχεδιασμό.
- **3.** Το μενού **Sketching**.
- **4.** Το μενού **Editing**.
- 5. Το μενού **Constrain**.

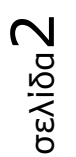

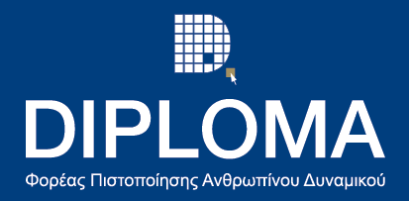

#### 6. Το μενού **Dimension**.

- **7**. Το μενού **Inspect**.
- 8. Η εντολή Sketch μέσα στην πλατφόρμα σχεδίασης Part.

#### Ε. Η πλατφόρμα Σχεδίασης Part.

- 1. Η πλατφόρμα σχεδίασης Part Εισαγωγή.
- 2. Το Σύστημα μονάδων της πλατφόρμας Part.
- 3. Αλλαγή κλίμακας ενός στερεού.
- 4. Οι όψεις ενός στερεού στο χώρο.

#### 4.1 Δημιουργία νέων όψεων στο μενού Saved Orientations.

- 5. Τα βασικά μενού της πλατφόρμας σχεδίασης Part.
  - **5.1** Το μενού **Datum**.
  - **5.2** Το μενού **Shapes**.
  - 5.3 Το μενού σχεδίασης Engineering.
  - 5.4 Το μενού σχεδίασης **Editing**.
  - 5.5 Το μενού σχεδίασης **Surfaces**.

### ΣΤ. Η πλατφόρμα σχεδίασης Assembly.

- 1. Η πλατφόρμα Assembly Εισαγωγή.
- Οι βασικές εντολές(περιορισμοί) συναρμογής των προϊόντων στην πλατφόρμα Assembly.
- Το μενού επεξεργασίας των περιορισμών (constraints) ενός προϊόντος.
- **4**. Η εντολή **Fix**.
- 5. Η εντολή **Parallel**.
- 6. Η εντολή **Coincident**.
- 7. Η εντολή **Distance**.
- 8. Η εντολή **Centered**.
- 9. Η εντολή **Angle Offset**.

#### Z. Επιφάνειες: Η εντολές Style & Boundary Blend.

- 1. Επιφάνειες.
  - 1.1 Μετατροπή μίας επιφάνειας ή ενός συνόλου επιφανειών σε στερεό σώμα με τη χρήση της εντολής Thicken.
  - 1.2 Σφάλμα στη μετατροπή μίας επιφάνειας σε στερεό.
  - 1.3 Μετατροπή μίας επιφάνειας ή ενός συνόλου επιφανειών σε στερεό σώμα με τη χρήση της εντολής Solidify.
  - 1.4 Η σημασία της κοινής καμπυλότητας και συνέχειας μεταξύ των επιφανειών και των γεωμετρικών στοιχείων στο χώρο.
- 2. Δημιουργία καμπυλών στο χώρο (Curves).
  - 2.1 Οι καμπύλες στο επίπεδο (**Planar Curves**).
  - 2.2 Οι καμπύλες στο χώρο (Free Curves).
  - 2.3 Οι καμπύλες πάνω σε επιφάνειες (**Curves on Surface**).
- 3. Οι βασικές εντολές δημιουργίας επιφανειών, **Boundary Blend** & Style.
- 4. Το μενού **Editing** της πλατφόρμας Part.
- **5**. Η εντολή **Fill**.